## Java コンソール表示設定手順書

2008年03月11日現在

1.スタートより『コントロールパネル』を開きます。 『Java』のアイコンをダブルクリックしてください。 (画面はWindowsXP+クラシック表示で表示されております。)

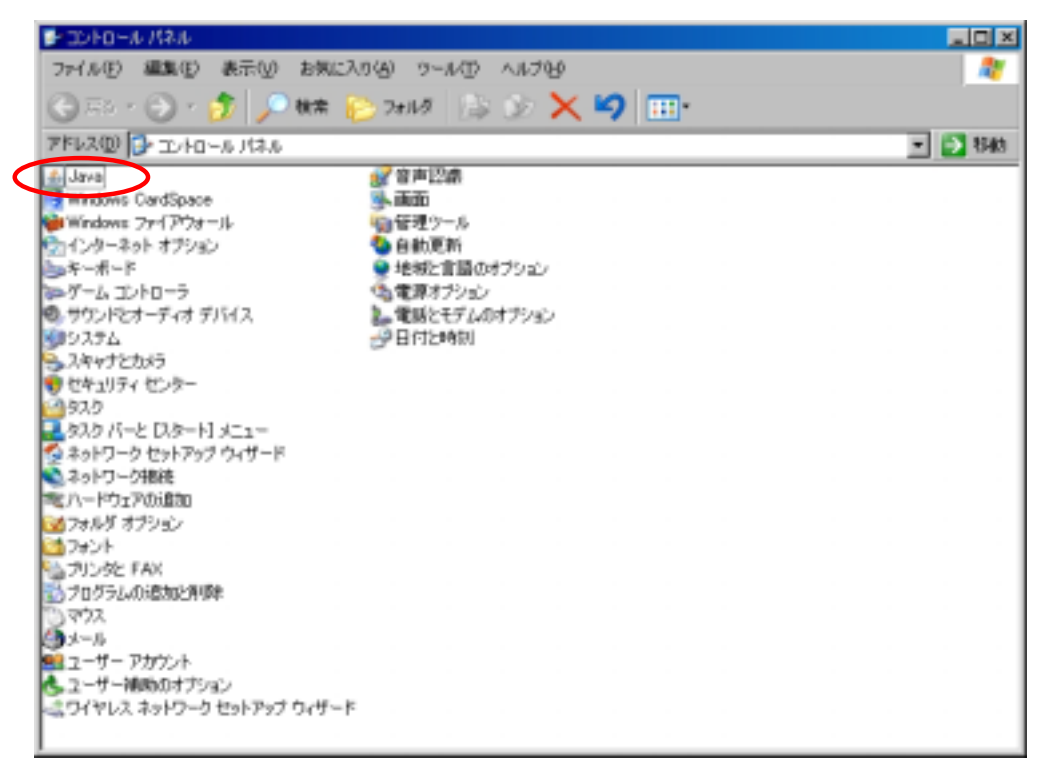

2. 『詳細』タブをクリックしてください。

| Lava コントロールパネル     【日本     アックテート     Java セキュリケイ     [詳細]                                          |
|----------------------------------------------------------------------------------------------------|
| 製品価格<br>Java コントロールパネルについてのパージョン情報を表示します。                                                           |
|                                                                                                    |
| バージョン情報(目)                                                                                          |
| ネットワーク設定<br>ネットワーク設定は検防時に使用されます。デフォルトでは、Java は Web ブラウザの<br>ネットワーク設定を使用します。これらの設定を変更できるのは上級ユーザだけです。 |
| ネッドワーク研究(10                                                                                         |
| インターネット一時ファイル<br>シットアナリアーション・アメリアナカ・ファイリノナーンがアナリアスと思いまである。トスト・カスアリナ                                 |
| ストルクトに相称されます。ファイルの影響や設定の変更を行えるのは上級ユーザだけです。                                                          |
|                                                                                                    |
| 7 <b>時 現為し</b> 近明語)                                                                                 |

3. "Javaコンソール』の"+』をクリックします。

| 💼 Jawa コントロールパネル                                                                                                    |       |
|----------------------------------------------------------------------------------------------------|-------|
| 基本 アップデート Java セキュリティ 詳細                                                                                                    |       |
| Ib室         ・ プラびる         ・ プラグガのデフォルトの Java         ・ クロートカットの作取点         ・ クロートカットの作取点         ・ プロートカットの作取点         ・ プロートカットの作取点         ・ プロートカットの作取         ・ プロートカットの作取         ・ プロートカットカー・         ・ プロートカットカー・         ・ プロートカットの作取         ・ プロートカー・         ・ プロートカー         ・ プロートカー・         ・ プロートカー         ・ プロートカー         ・         ・         ・ |       |
|                                                                                                    |       |
| 7.66 RSWL                                                                                                    | 通用(A) |

- 4.a. 『コンソールを表示する』を選択してください。

  - b. 『適用(A)』をクリックします。 c. 『了解』をクリックし、『Javaコントロールパネル』画面を閉じます。

| <ul> <li>Lava コントロールパネル</li> <li>基本 292アート Java セキュリティ 詳細</li> </ul> |       |
|----------------------------------------------------------------------|-------|
|                                                                      |       |
| C                                                                    | b     |
| 7 AF REAL                                                            | 通用(占) |

5.パソコンを再起動します。